Venezuela

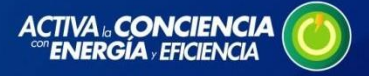

## Formalizar el registro en el Sistema de Educación en Línea

Para formalizar su registro por primera vez al Sistema de Educación en Línea, siga los siguientes pasos:

Paso 1: Haga clic en el botón Entrar.

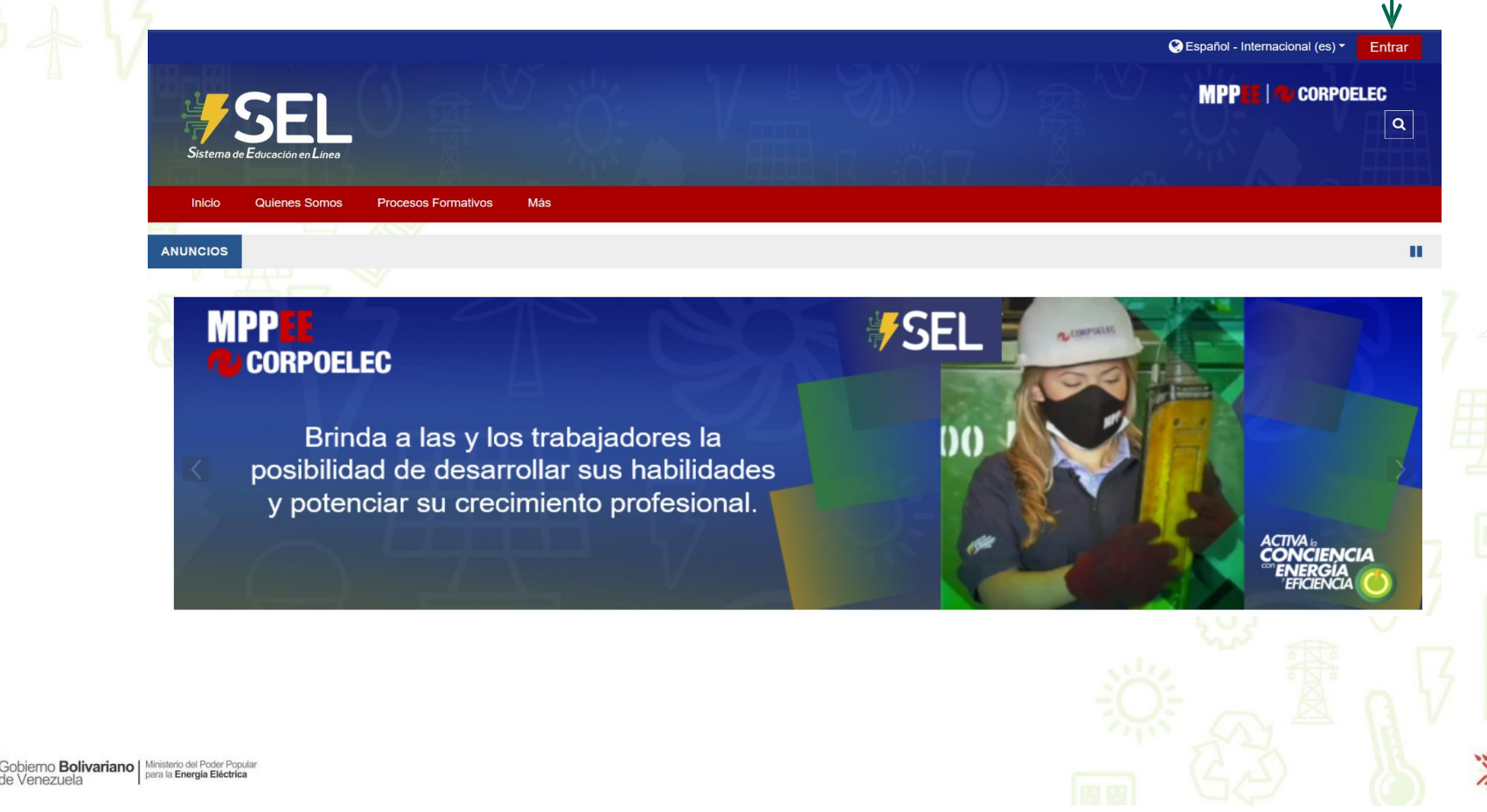

# MPPEE CORPOELEC

e Venezuela

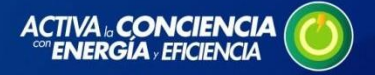

### Paso 2: Escriba su usuario y contraseña.

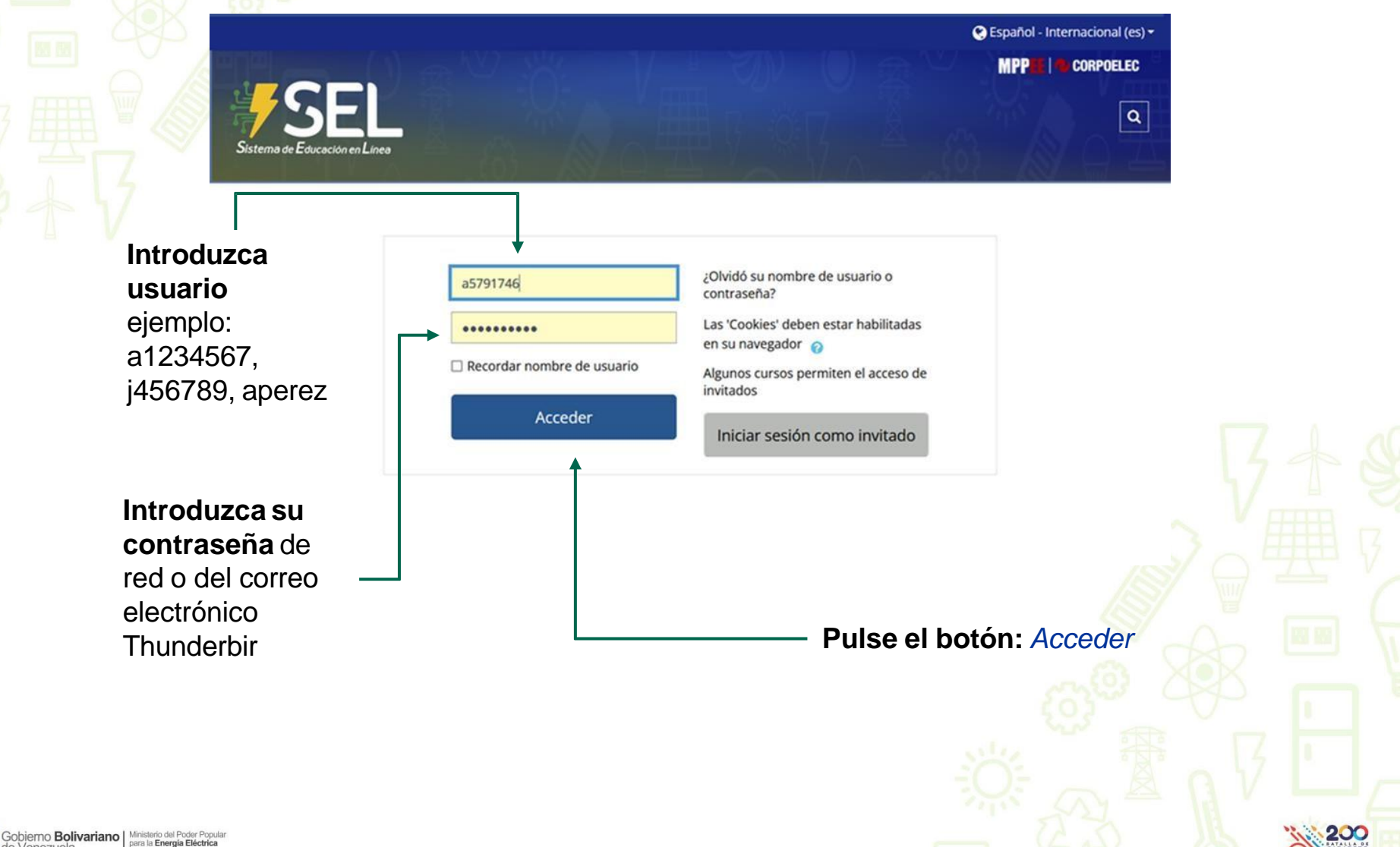

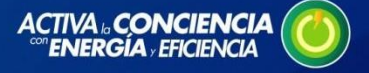

**Paso 3:** En caso de recibir el mensaje "Acceso invalido", y persistir el no acceso al SEL luego de haber intentado una segunda vez, le invitamos a **Comunicarse** con la 70000-Escritorio de Servicios, a fin de solicitar la actualización de su Contraseña.

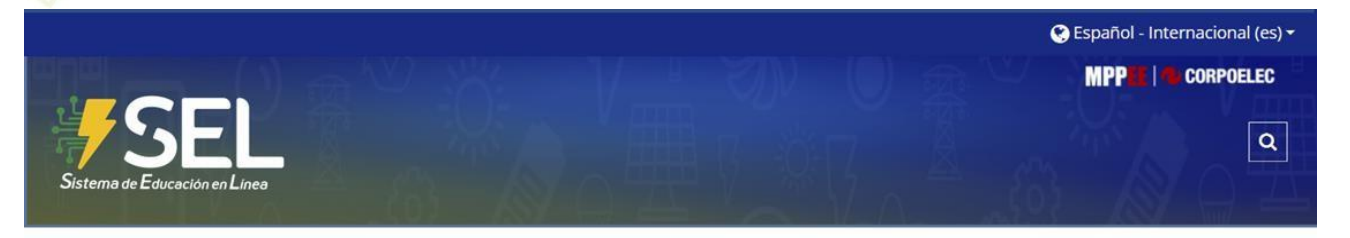

| Nombre de usuario            | ¿Olvidó su nombre de usuario o<br>contraseña?              |                       |
|------------------------------|------------------------------------------------------------|-----------------------|
| Contraseña                   | Las 'Cookies' deben estar habilitadas<br>en su navegador 👩 |                       |
| 🗆 Recordar nombre de usuario | Algunos cursos permiten el acceso de<br>invitados          | Cuando tenga su 🔗 🗆 🖶 |
| Acceder                      | Iniciar sesión como invitado                               | Contraseña,           |
|                              |                                                            | sus datos             |

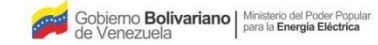

# MPPEE CORPOELEC

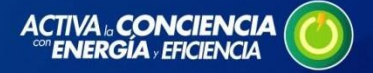

200

#### Paso 4: Verifique que aparezca su nombre de Usuario. -

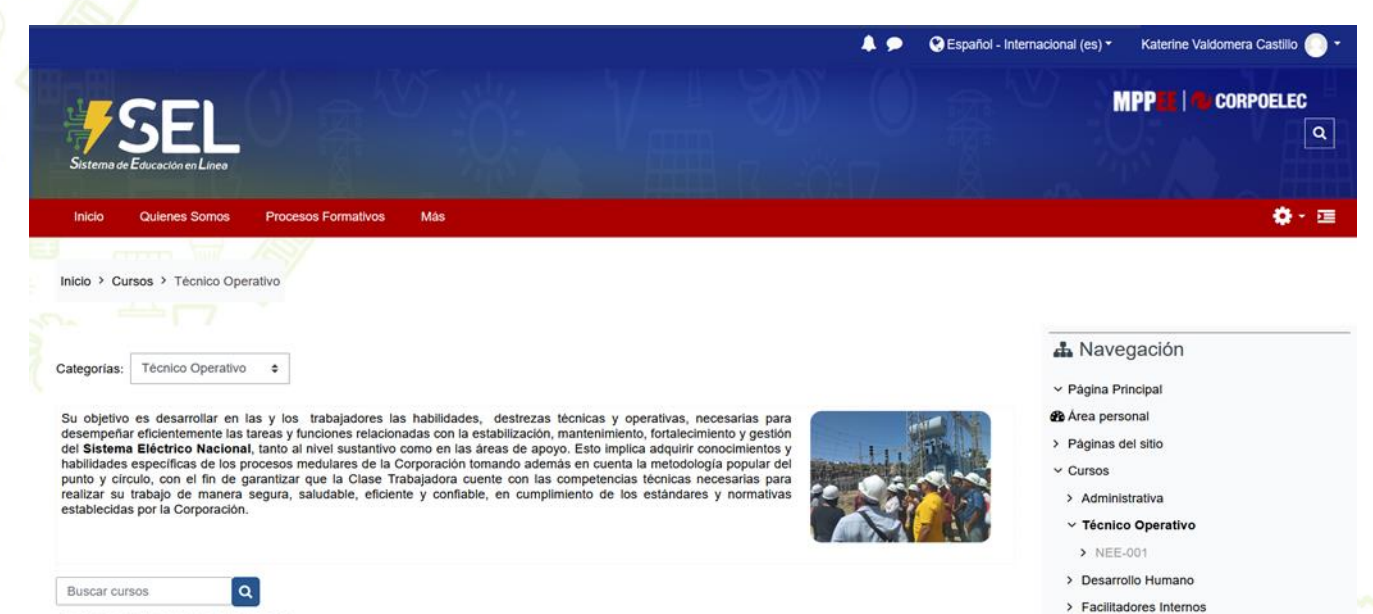

Nociones Elementales de Electricidad

Desarrollar un curso dirigido a las y los trabajadores de CORPOELEC, a fin de que logren comprender las nociones elementales de la electricidad y su aplicabilidad en el ambiente de trabajo.

## Administración Categoría: Técnico Operativo

Gestionar esta categoría

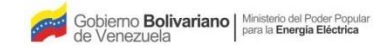

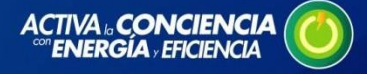

Paso 5: Para ingresar al proceso formativo donde fue postulado(a), debe cumplir con los Pasos 1, 2, 3 y 4; además, haber sido notificado(a) como inscrito por el correo corporativo. Tenga en cuenta que solo podrá ingresar en la fecha de inicio programada.

|                                                                                                    | Español - Internaciona                                                                                                    | il (es) • Katerine Valdomera Castilio 🕥 •<br>MPP 🔠   🍋 CORPOELEC<br>Q | ingresar al Proceso<br>Formativo<br>En la Barra de Menú,      |
|----------------------------------------------------------------------------------------------------|----------------------------------------------------------------------------------------------------|-----------------------------------------------------------------------|---------------------------------------------------------------|
| Inicio Quienes Somos                                                                                                    | Procesos Formativos Postulaciones Ayuda                                                                                                    | Ø- 🗉                                                                  | Procesos Formativos                                           |
| Inicio > Cursos > Técnico Ope                                                                                                    | Administrativo Técnico Operativo Desarrollo Humano                                                                                                    |                                                                       | 7                                                             |
| Categorias: Técnico Operativo                                                                                                    | Facilitadores internos                                                                                                    | A Navegación<br>~ Página Principal                                    | B En el Submenú,<br>Pulse el Botón:                           |
| Su objetivo es desarrollar en las y los trabajadores las habilidades, destrezas técnicas y operativas, necesarias para desempeñar<br>eficientemente las tareas y funciones relacionadas con la estabilización, mantenimiento, fortalecimiento y gestión del Sistema Elèctrico<br>Nacional, tanto al nivel sustantivo como en las áreas de apoyo. Esto implica adquirir conocimientos y habilidades especificas de los<br>procesos medulares de la Corporación tomando además en cuenta la metodología popular del punto y circulo, con el fin de garantizar que<br>la Clase Trabajadora cuente con las competencias técnicas necesarias para realizar su trabajo de manera segura, saludable, eficiente y<br>conflable, en cumplimiento de los estandares y normativas establecidas por la Corporación. |                                                                                                    | Area personal     Páginas del sitio     Cursos     Administrativa     |                                                               |
|                                                                                                    |                                                                                                    | ~ Técnico Operativo                                                   | Haga clic en e                                                |
| Buscar cursos                                                                                                    | Ofrecer a los participantes las herramientas, a fin de comprender y analizar<br>los principios básicos de los fenómenos eléctricos, característicos de los<br>circuitos de corriente continua y alterna, aplicando las Leyes fundamentales | FE8-001-24<br>> Desarrollo Humano<br>> Facilitadores Internos         | nombre del Proceso<br>formativo, en este<br>caso haga clic en |
|                                                                                                    | en el estudio de dicho circuitos.                                                                                                    | og Administración                                                     | Electricidad básica                                           |

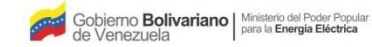

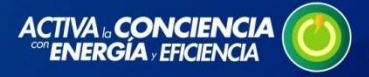

Paso 6: Al ingresar en el proceso formativo encontrarás una Sección Principal y una sección lateral derecha.

Sección Principal donde se desarrollan los módulos enseñanza-aprendizaje, es decir, contiene el material que se estudiará y las actividades a realizar.

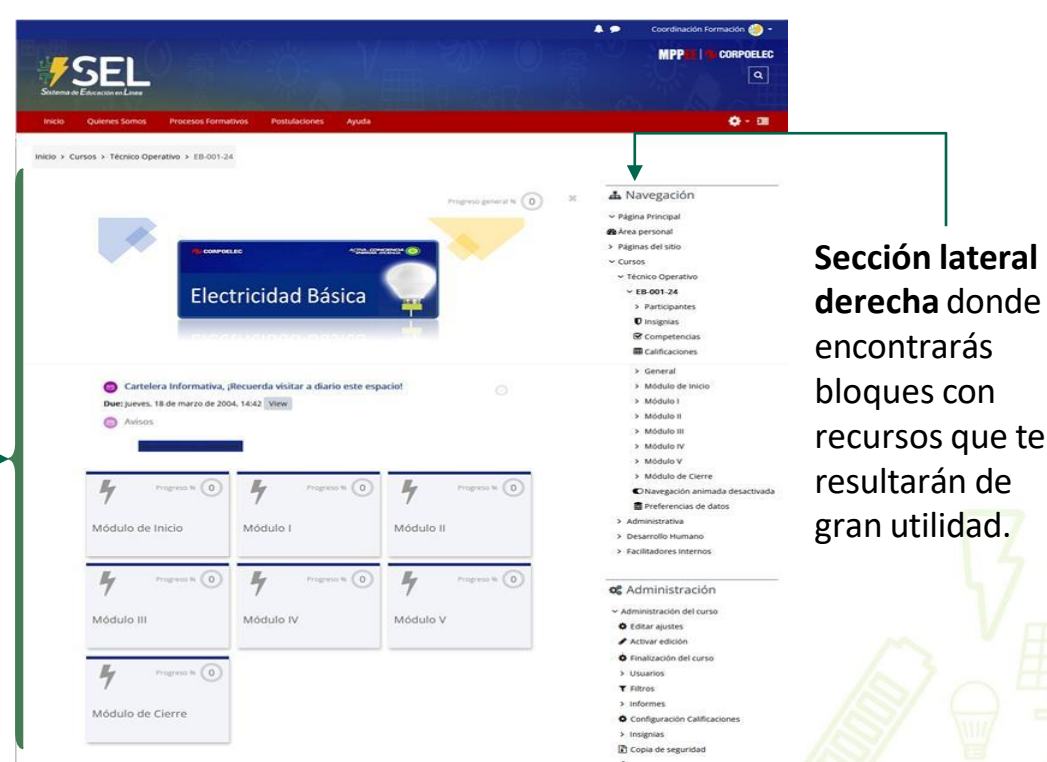

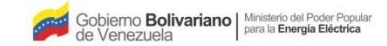

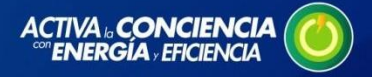

Katerine Valdomera Castillo

CORPOELEC a

1

# MPPEE CORPOELEC

Paso 7: Comience a desarrollar la actividad propuesta en el Proceso Formativo.

> MPP Procesos Formativos Postulación a Procesos Formativos Ayuda Inicio > Mis cursos > EB 001-23 > Módulo I. La Electricidad > Módulo I Módulo I A Navegación ~ Página Principal = 1. Importancia de la Electricidad 1/6 > × Area personal > Páginas del sitio ~ Mis cursos La electricidad es una de las principales fuentes de energía usadas en el mundo actual. Es utilizada > RI\_002\_2023 1. Importancia d... O en infinidad de funciones tales como: Iluminación, comunicación de radio y televisión, servicios ~ EB 001-23 telefónicos, Procesos industriales, etc. Sin ella las personas tendrían que olvídense del confort y 2. Efecto de la el... O comodidad que proporcionan los aparatos eléctricos y electrónicos. > Participantes Competencias 3, La Materia La energía eléctrica comúnmente llamada electricidad llega a las oficinas, industrias, fábricas y a nuestras casas para permitir la automatización y velocidad de los procesos, la seguridad y la Calificaciones 4. Las Moleculas ... 0 comodidad. > General > Módulo de Inicio Evaluación ~ Módulo I. La Electricidad Resumen y envio C Módulo I > Módulo II. Conductores y Aisladores > Módulo III. Circuito Eléctrico > Módulo IV. Magnetismo y electromagnetismo > Mdulo V Las Bobinas

Verifique que en el sendero de miga de pan aparezca el nombre del proceso formativo

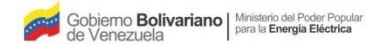